#### Paso a paso para reproducir archivos multimedia en el equipo Alcatel 356C

# ALCATELOnetouch

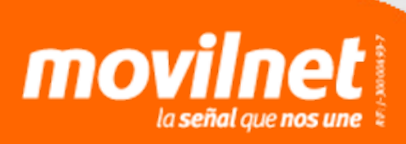

### Paso a paso para reproducir archivos multimedia en el equipo Alcatel 356C

Sigue los siguientes pasos para reproducir efectivamente los archivos de audio en el equipo Alcatel 356C:

**1.** Conecta el teléfono al computador.

Nota: el teléfono debe tener instalada la memoria micro SD.

**2.** En el equipo celular, ingresa a **Menú** -> **Configuración** -> **Galería** -> **Memoria Externa.** Al presionar el botón sobre esta opción aparecerá en la pantalla del teléfono el siguiente mensaje: Cargando memoria externa. Posteriormente se abrirá un cuadro de diálogo de Windows.

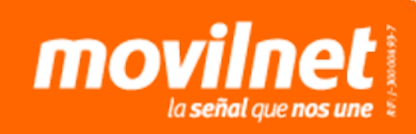

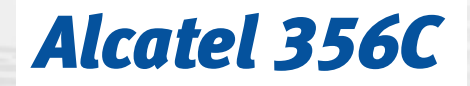

# Paso a paso para reproducir archivos multimedia en el equipo Alcatel 356C

**3.** Selecciona el icono "Abrir carpeta para ver archivos usar Explorador de Windows". Haz clic en el botón Aceptar.

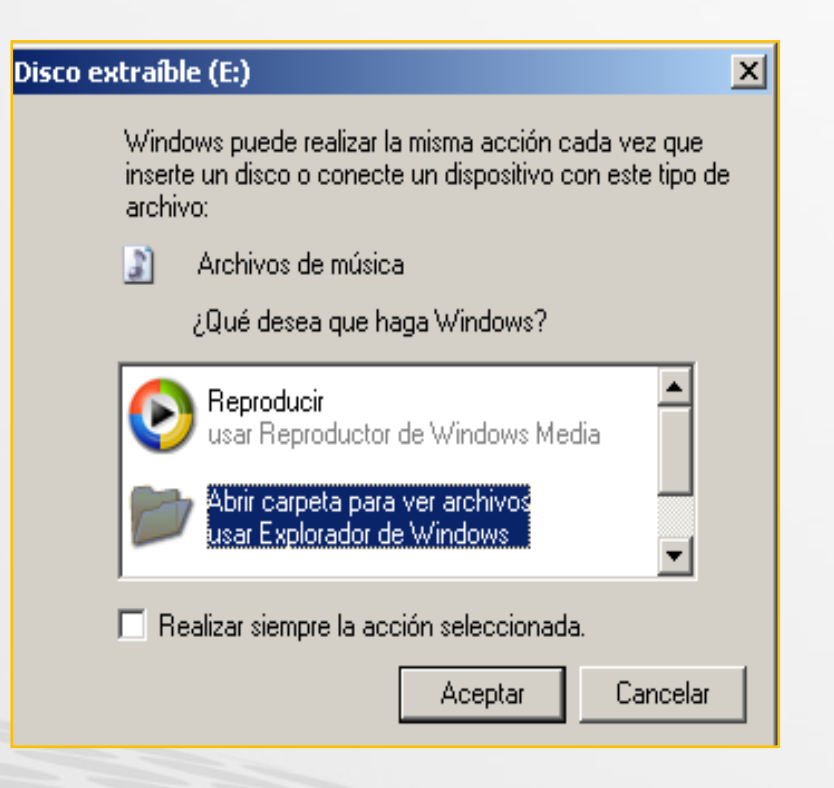

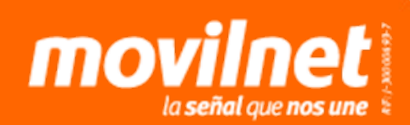

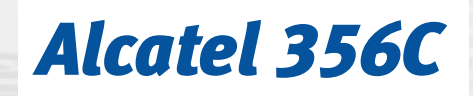

# Paso a paso para reproducir archivos multimedia en el equipo Alcatel 356C

**4.** Finalmente, se abrirá otra ventana donde se observarán las carpetas **"Musicas"** e **"Imágenes"**. Allí podrás agregar todos los archivos de música y fotografías.

**Nota:** Si no se observa ninguna carpeta, se puedes crearlas manualmente colocándole los nombres de "**Musicas**" e "**Imagenes**".

| G Atrás - O -   | 🏂 🎾 Búsqueda 🌔 Carpetas 🛛 🚔 🎲 🗙 🖡 | 9                    | 1  |
|-----------------|-----------------------------------|----------------------|----|
| Dirección 🗢 E:\ |                                   | 2                    | 16 |
| Musicas         | Imagenes                          |                      |    |
|                 |                                   |                      |    |
|                 |                                   |                      |    |
|                 |                                   |                      |    |
|                 |                                   |                      |    |
| 2 objetos       |                                   | 0 bytes 🔤 My Compute | 6  |
|                 |                                   |                      |    |

la **señal** aue **nos une**